Mini Tuto

## Épingler à la barre des tâches

- Ouvrez le programme à épingler à votre barre des tâches. Dans cet exemple, il s'agit du navigateur Google Chrome.
- Faites un clic droit sur son icône, et cliquez sur Épingler à la barre des tâches.

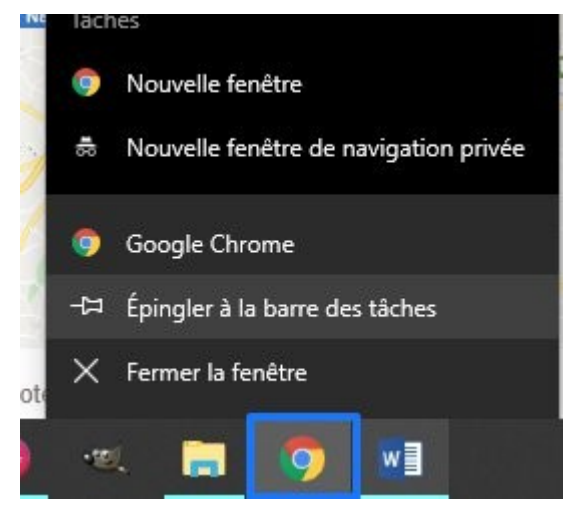

• Lorsque vous fermerez le navigateur, son icône restera présente dans la barre des tâches. De cette façon, un simple **clic gauche** vous permettra de l'ouvrir.

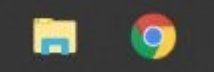

• Notez que si vous avez plusieurs icônes épinglées, vous pouvez modifier l'ordre en effectuant des cliquer-glisser.

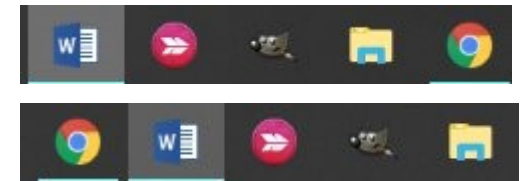